## How to Self Register for HomeLogic

Go to the website: <u>https://sirslogic.lethsd.ab.ca/homelogic/</u> and add it to your Favourites for ease of access later. When you get to the website you will see this screen:

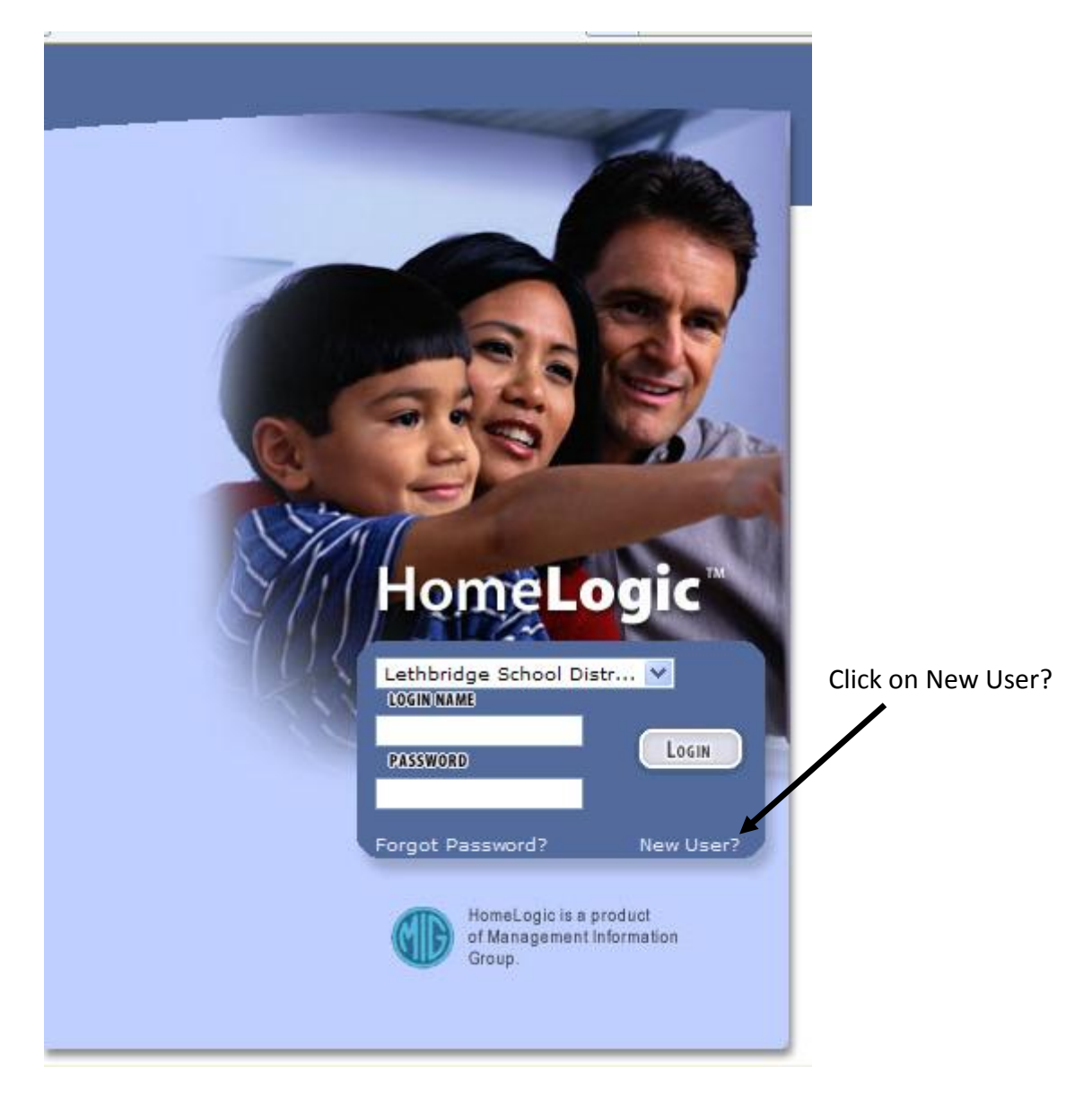

You will get the following pop-up:

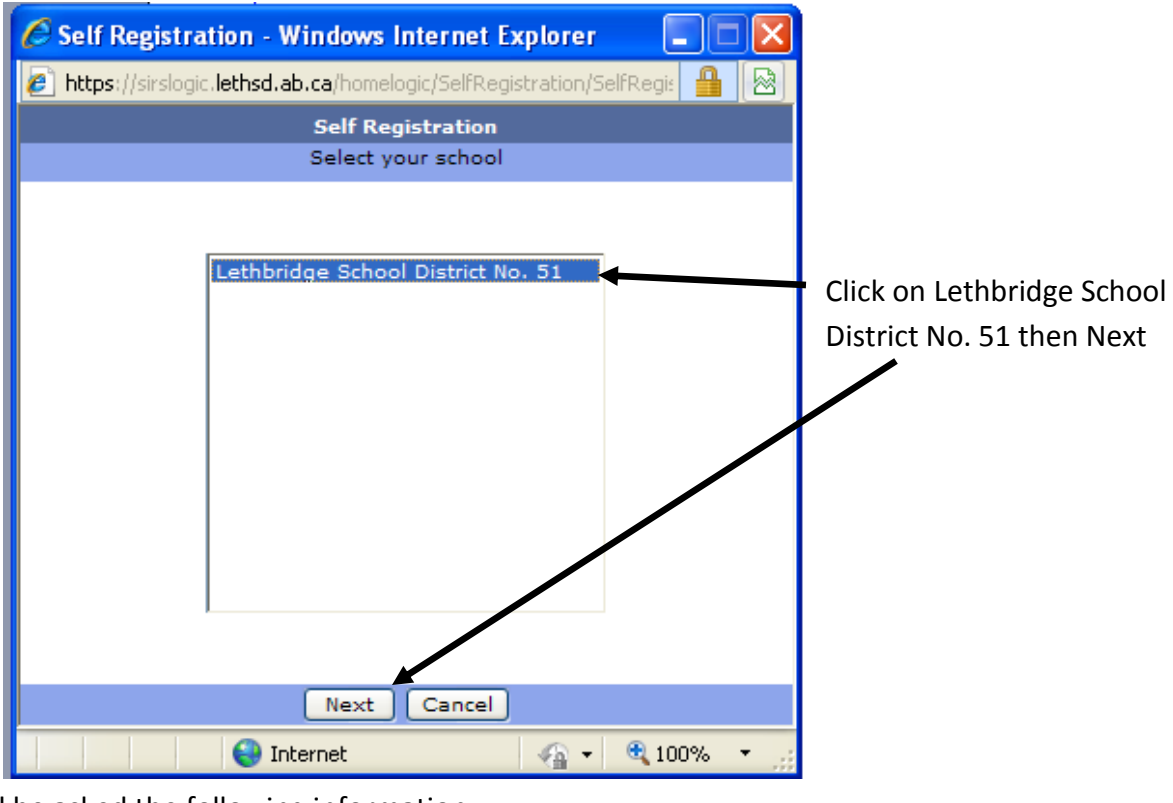

You will be asked the following information:

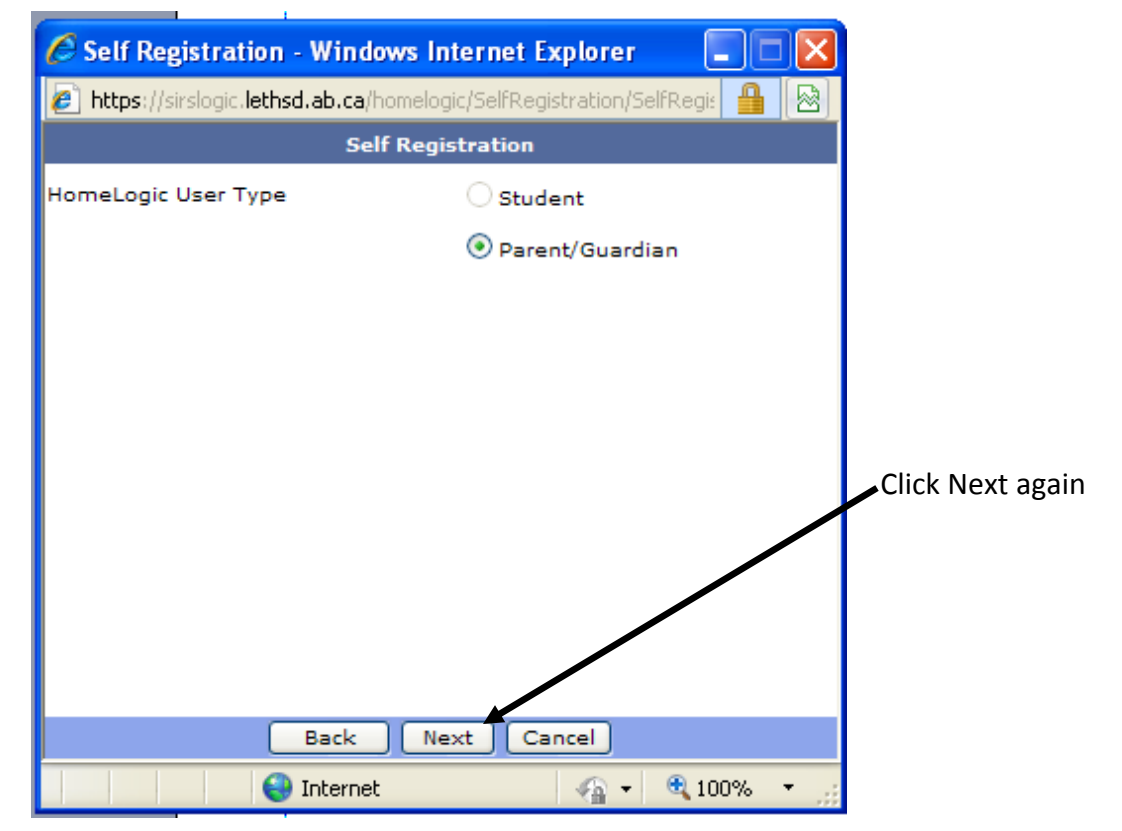

Enter your and your child's information:

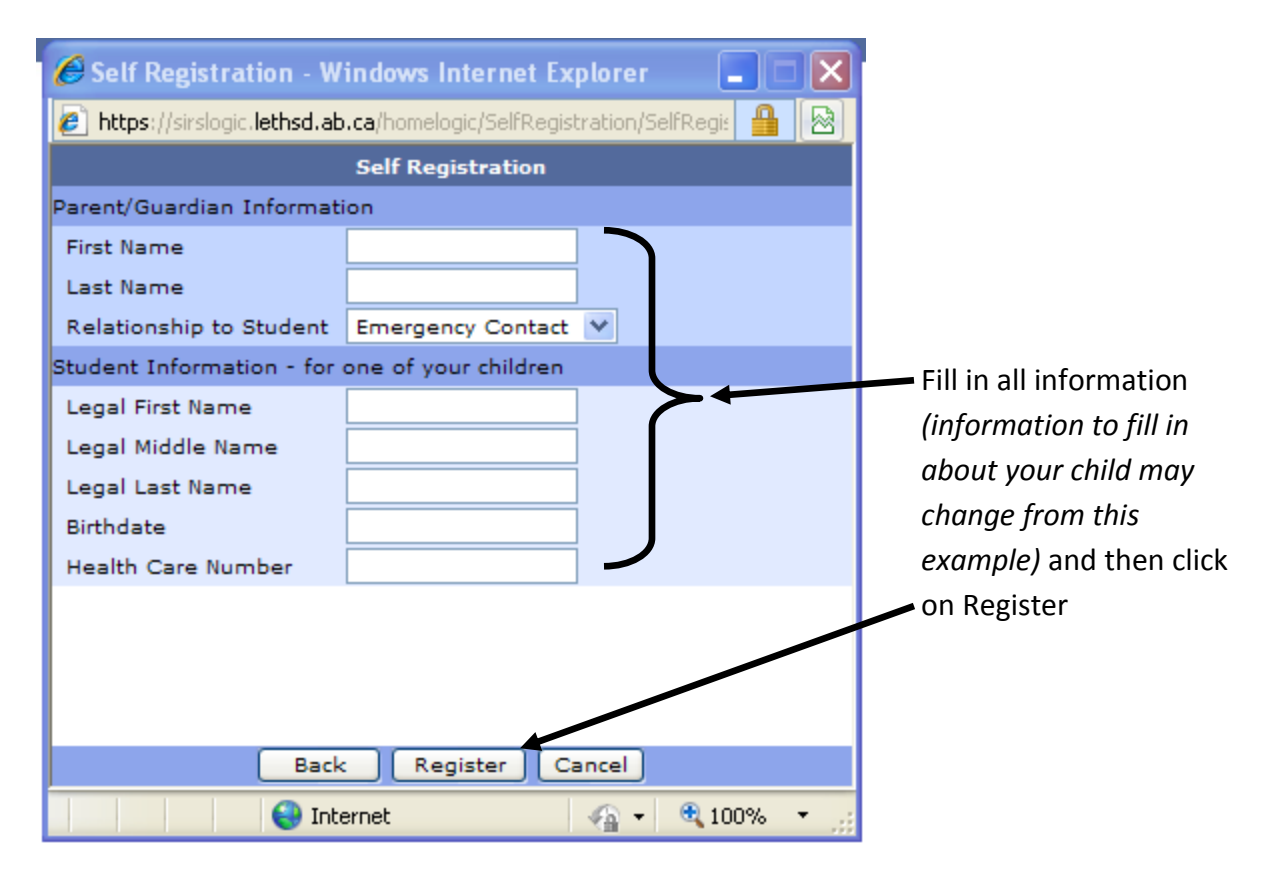

## Confirm Email Address:

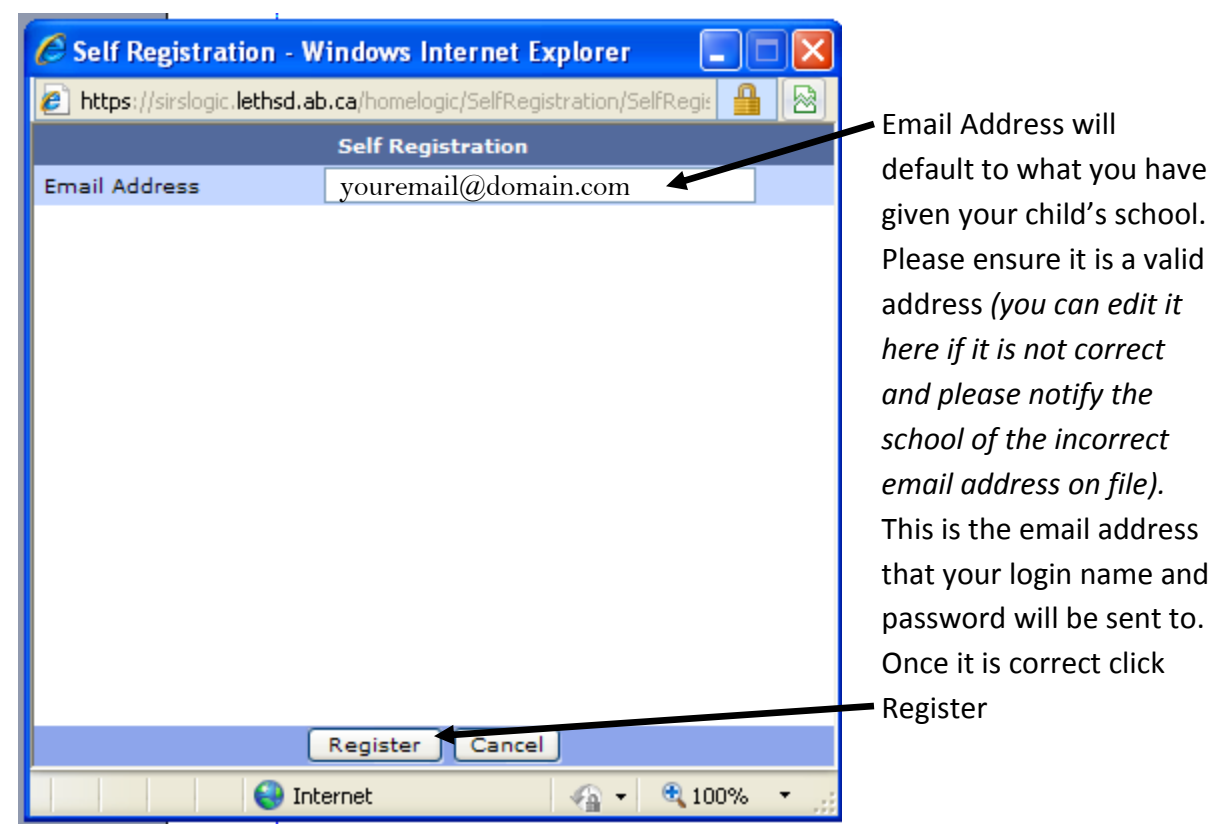

You will get the following confirmation:

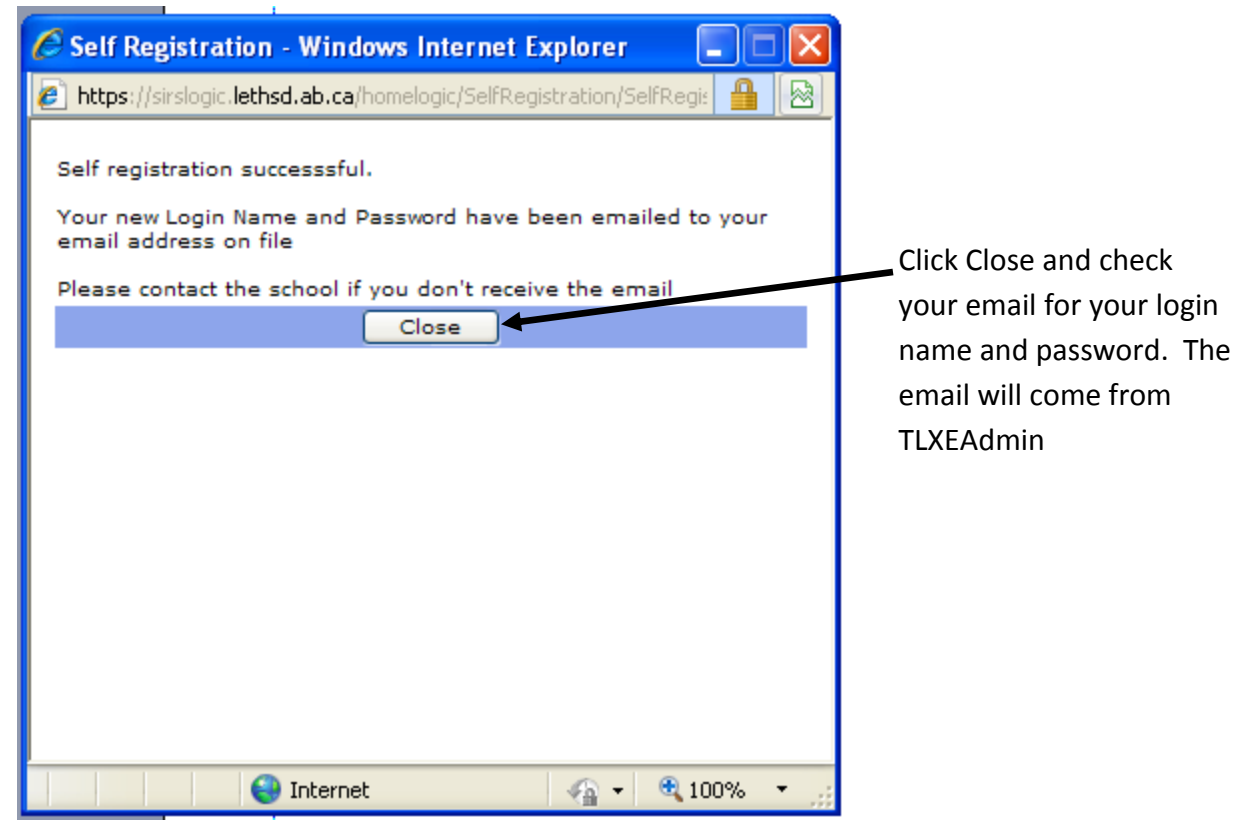

The email you will receive will look similar to:

| From:<br>To:<br>Cc:                                    | TLXEAdmin<br>Jane Doe                                               |
|--------------------------------------------------------|---------------------------------------------------------------------|
| Subject:                                               | HomeLogic Self Registration                                         |
| Jane Doe                                               | ,                                                                   |
| You have successfully self registered to use HomeLogic |                                                                     |
|                                                        | Your login name is JDoe<br>Your password is ABCDE                   |
| Contact                                                | the school immediately if there are any problems with your account. |
| This mes                                               | sage was automatically generated from HomeLogic.                    |